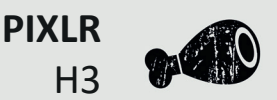

# Pixtr-Anleitung

Das kostenlose Bildbearbeitungsprogramm PIXLR (www.pixlr.com/express) ist eine sogenannte Web-App, welche ohne Installation nur über den Internetbrowser (Mozilla Firefox, Internet Explorer usw.) genutzt wird.

Die EXPRESS-Version bietet eine breite Palette an Werkzeugen und Einstellungen, welche auch ohne Vorkenntnisse im Bereich der Bildbearbeitung leicht zu bedienen sind und schnell zum Ergebnis führen. Hier wird kurz erklärt, wie Sie ein Bild öffnen und einige Bearbeitungsschritte ausführen können.

#### Wichtiger Hinweis!

Während der Bearbeitung darf die Zurück-Funktion ihres Browsers (Pfeil nach links) für diese Seite NICHT benutzt werden, da sonst alle Bearbeitungsschritte verlorengehen und das Bild neu hochgeladen werden muss. Verwenden Sie deshalb zum Rückgängigmachen von Bearbeitungen immer das Kästchen *Undo (=rückgängig)* der Software.

### Öffnen einer Bilddatei

Sie können Bilddateien sowohl von Ihrem Computer als auch aus dem Internet in PIXLR-EXPRESS laden. Wählen Sie hierfür auf dem Startbildschirm entweder *Browse*, um eine Datei von Ihrer Festplatte auszuwählen, oder wählen Sie Open URL, um die Grafikadresse einer Bilddatei einzugeben.

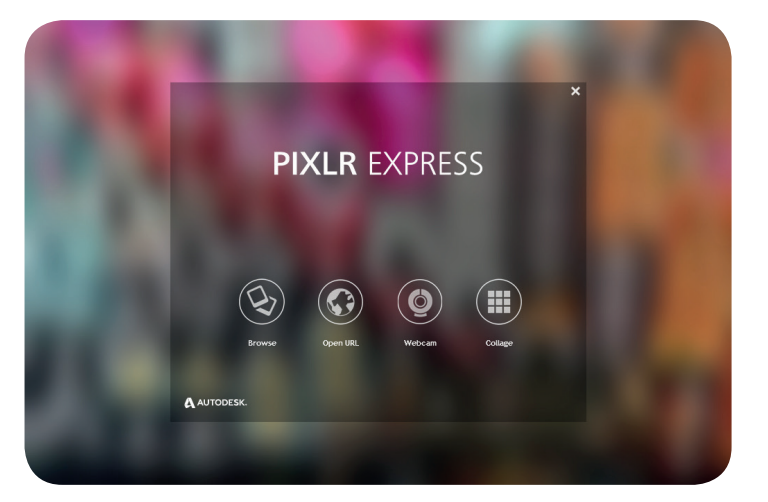

### Zuschneiden des Bildes

Um das Bild zu beschneiden, damit es z. B. in ein vorgegebenes Format passt, klicken Sie auf das Kästchen *Adjustment:* 

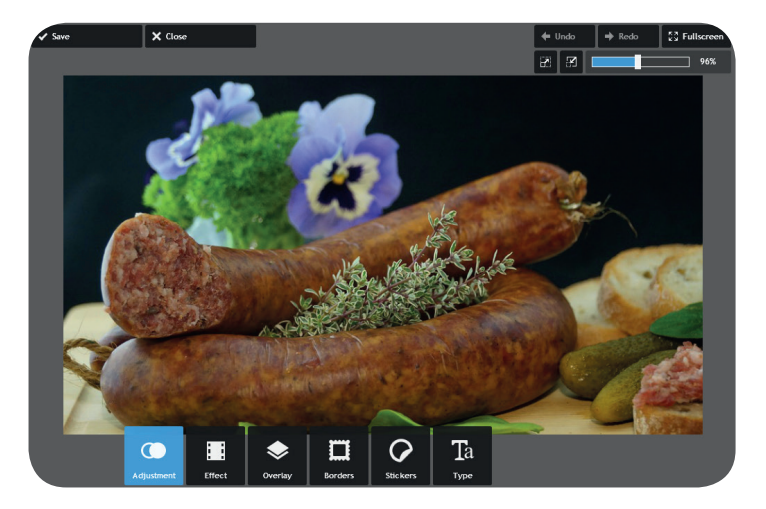

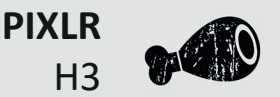

Klicken Sie dann auf das Kästchen *Crop*. Nun kann man den gewünschten Bildausschnitt zurechtschneiden. Benutzen Sie hierfür die blauen Kästchen an den Ecken des Vierecks, alternativ können Sie auch die Größe des Aus-schnittes in Höhe und Breite (Einheit Pixel) angeben oder ein bestimmtes Bildformat wählen (z. B. 16:9). Anschließend bestätigen Sie Ihre Bearbeitung mit *Apply*. Sollten Sie die Bearbeitung abbrechen wollen, klicken Sie *Cancel*.

## Einfügen eines Textfeldes

Um einen Text im Bild zu platzieren, wählen Sie zunächst *Type*, dann die gewünschte Schriftfamilie und anschließend tippen Sie den Text in das dafür vorgesehene Textfeld unterhalb des Bildes. Der Text wird nun auf dem Bild angezeigt und Sie können ihn verschieben, rotieren und die Größe ändern. Benutzen Sie hierfür die Punkte am Textrahmen. Im Feld *Font* können Sie die Schriftart ändern, mit einem Klick auf *Color* ändern Sie Farbe und Deckkraft des Textes. Bestätigen Sie Ihre Bearbeitung wieder mit *Apply*.

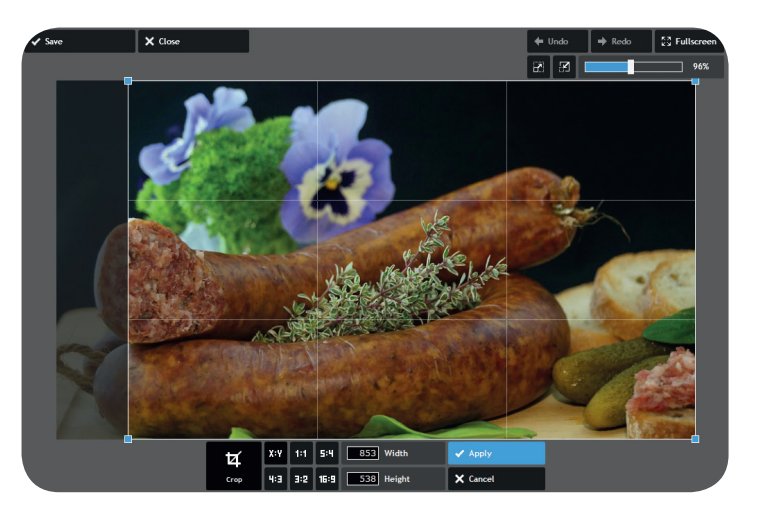

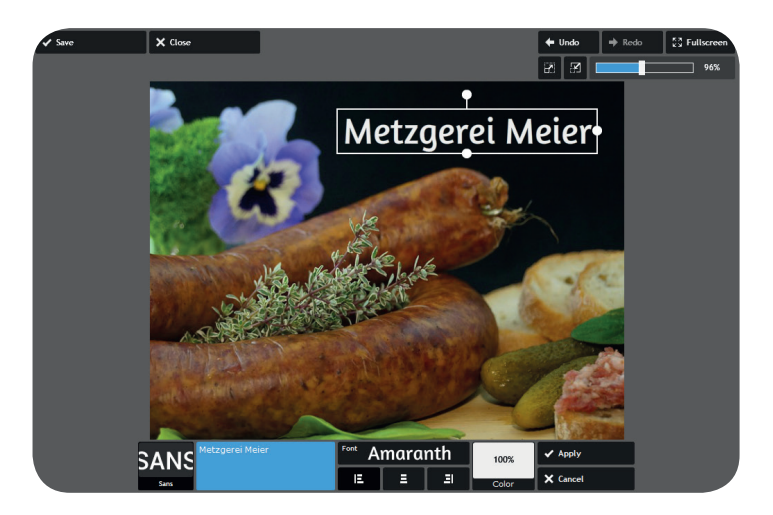

### Einfügen eines Rahmens

Wenn Sie gerne einen Rahmen um Ihr Bild legen möchten, können Sie dies mit dem Feld *Borders* anwählen. Zunächst wählen Sie eine Kategorie, anschließend ein Muster. Sie können die Deckkraft des Rahmens mit dem Regler *Amount* einstellen.

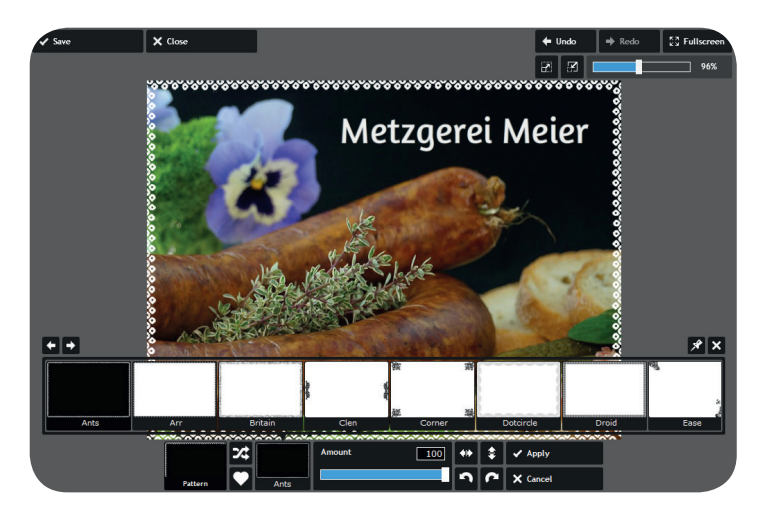

# Hintergrundinformation

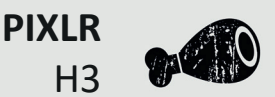

### Hinzufügen von Effekten

Um Ihrem Bild einen bestimmten Look zu verpassen, können Sie verschiedene Effekte und Filter über das Bild legen. Verfahren Sie hierfür analog zur Auswahl eines Rahmens: *Effekte – Kategorie auswählen – Effekt auswählen.* 

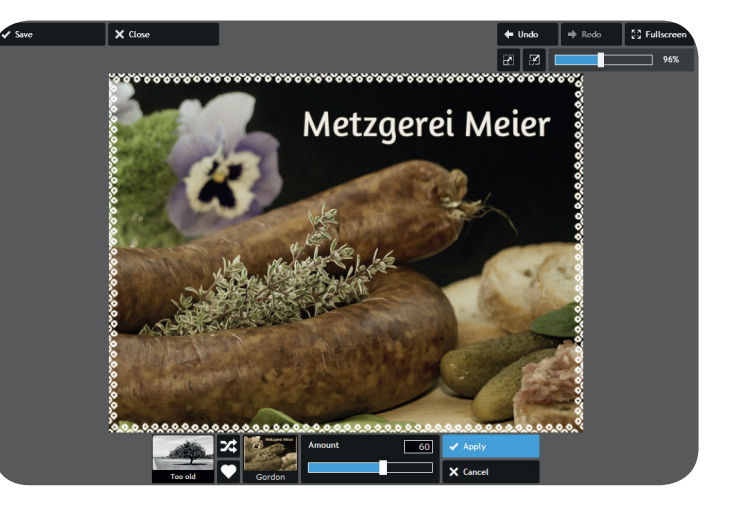

#### Speichern des Bildes

Wenn Sie mit der Bearbeitung Ihres Bildes fertig sind, müssen Sie es noch speichern. Klicken Sie dafür oben links auf das Feld *Save*. Im nächsten Schritt geben Sie der Datei nur noch einen Namen, stellen die Qualität ein und wählen zum Schluss noch den Speicherort.

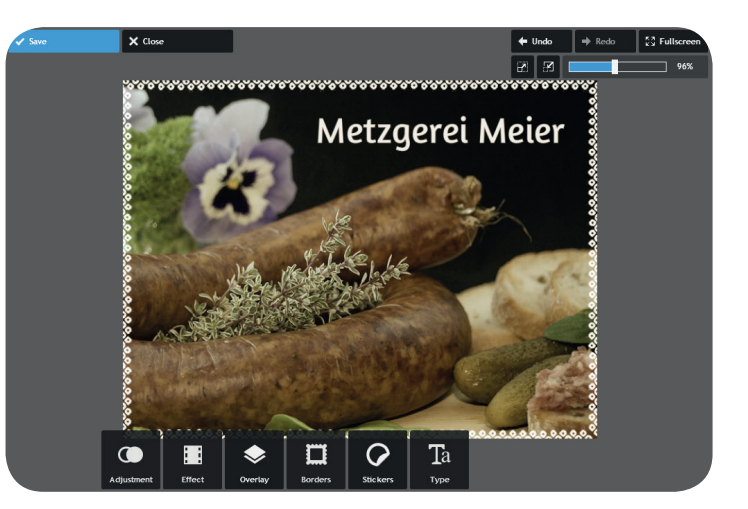

| r   | Name                       |          |
|-----|----------------------------|----------|
|     | Metzgerei Meier<br>Quality | 100      |
|     |                            | 423 KB   |
|     |                            |          |
| i i | ✔ Save                     | X Cancel |
| i   | ✓ Save                     | X Cancel |
| i   | ✓ Save                     | X Cancel |
| i   | ✔ Save                     | X Cancel |